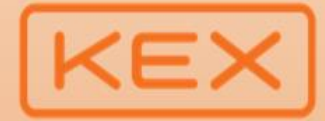

การทำคำเสนอซื้อเพื่อเพิกถอนหลักทรัพย์ (Tender Delisting) บริษัท เคอีเอ็กซ์ เอ็กซ์เพรส (ประเทศไทย) จำกัด (มหาชน)("KEX")

โดย บริษัท เอสเอฟ อินเตอร์เนชั่นแนล โฮลดิ้ง (ประเทศไทย) จำกัด (*ผู้ทำคำเสนอซื้อ)* 

ที่ราคา **1.50 บาทต่อหุ้น** วันที่ 21 กรกฎาคม – 24 กันยายน 2568 (วันทำการ) เวลา 9.00 น. – 16.00 น.

สอบถามข้อมูลเพิ่มเติม BLS Customer Service โทร. 0-2618-1111

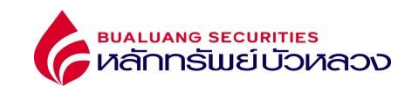

## บุคคลทั่วไป / Non-BLS Client

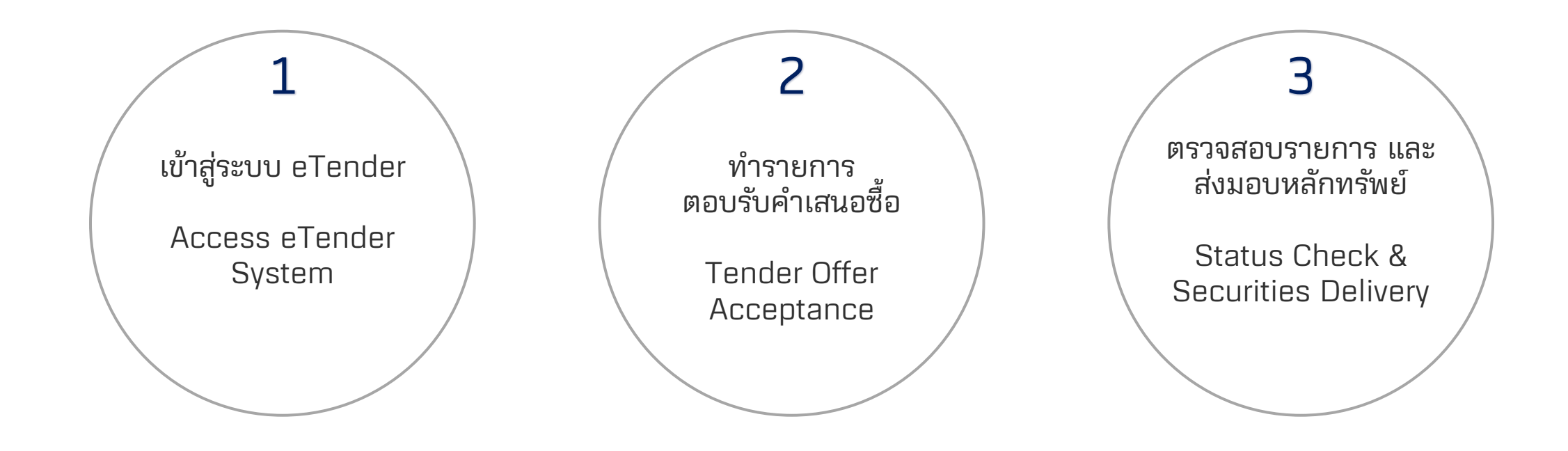

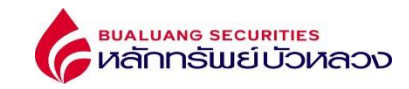

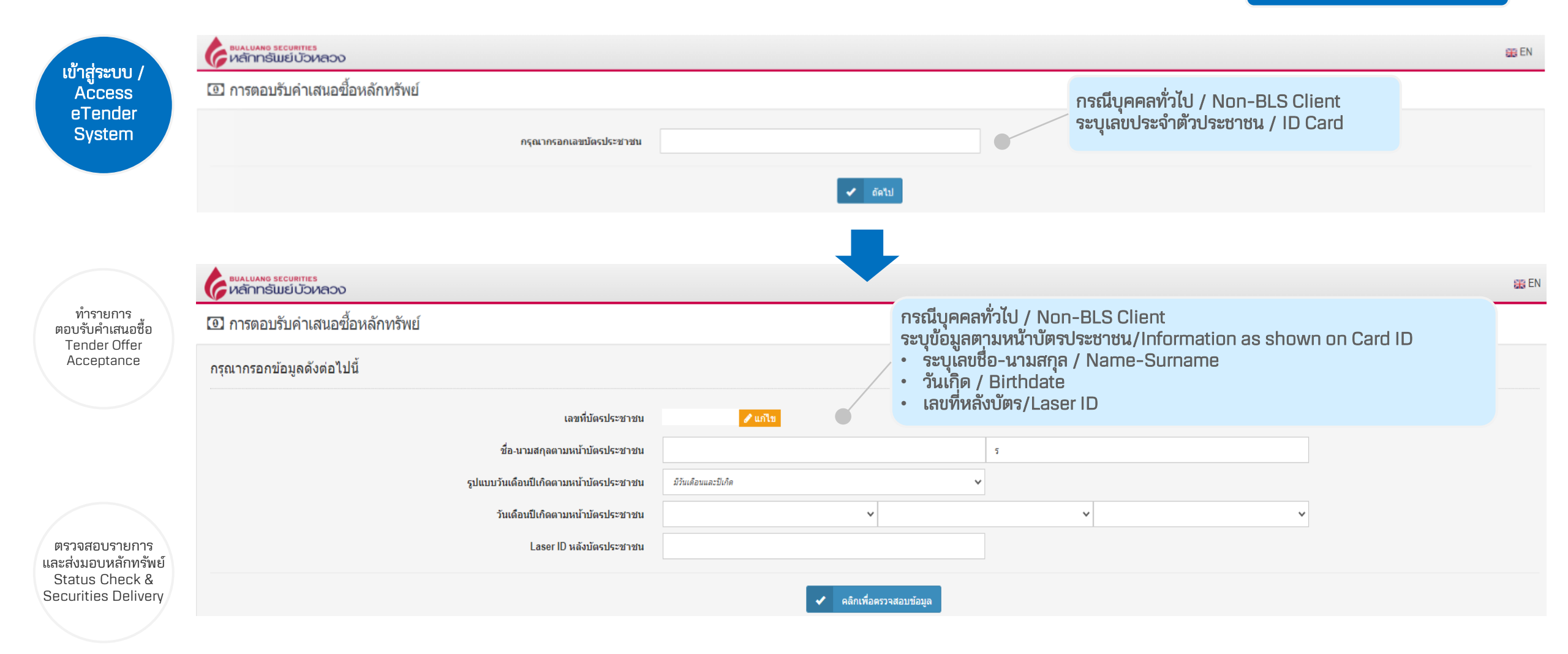

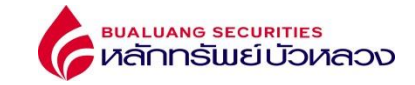

ลูกค้าบัวหลวง / BLS Client กรุณา login ที่ <u>www.bualuang.co.th</u> igodot eService igodot eTender

กรณีบุคคลทั่วไป เมื่อตรวจสอบข้อมูลบุคคลกับระบบกรมการปกครองผ่านแล้วเริ่มทำรายการได้ Non BLS Client can submit subscription after DOPA verification

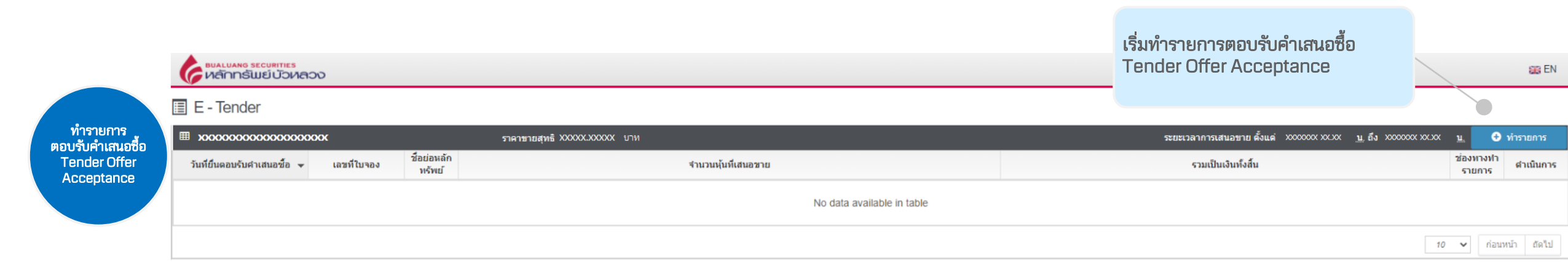

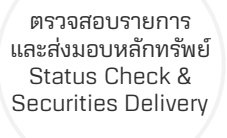

ເข້າสู่ระบบ / Access eTender System

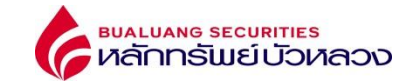

|                                     | การตอบรับคำเสนอชื่อ                                                         |                                                                                                    |     |                                         |
|-------------------------------------|-----------------------------------------------------------------------------|----------------------------------------------------------------------------------------------------|-----|-----------------------------------------|
|                                     | 1<br>กรลกข้อมูด เ                                                           | 2                                                                                                    |     |                                         |
|                                     | Step 1 - กรอกข้อมูล                                                         |                                                                                                    |     | บุคคลทวเป / Non-BLS Client              |
|                                     | ป็อหลักทรัพย์                                                               | บริมัท เตอีเอ็กซ์ เอ็กซ์เพรส (ประเทศไทย) จำกัด (บหาชน)                                                                                                    |     |                                         |
|                                     | วันที่ยื่นตอบรับค่าเสนอข้อ                                                  | 18/07/2568 10:12:38                                                                                                    |     |                                         |
|                                     | ข้อมูลผู้เสนอขาย "การคอมรับค่าเสนอชื่อ E-Tender Offer ตามพุ่มข้างค่ะนั้จะสม | บุรณ์เมื่อท่านใต้ส่วมอนกุ้นตามที่เสนอทยเข่ามัญชี BLS-Tender Offer ครบข่วนกายในเวลาที่กำหนดเท่านั้น                                                                                                    | `   | /                                       |
| เข้าสู่ระบบ /<br>Access             | เอซที่ป้อง<br>สาปายป้าชื่อ *                                                | คระหน่งกล้างร่างน้ำซึ่ง                                                                                                    | 1   | ารอกข้อมูลส่วนตัว                       |
| elender<br>System                   | 4                                                                           |                                                                                                    |     | Provide Personal Information            |
| eyetein                             |                                                                             |                                                                                                    |     |                                         |
|                                     | ประเภทผู้เดือนลักษรุ่งชุ                                                    | ครณะนดิต ประเภทนัติภาพิการ์ทย์                                                                                                    |     |                                         |
|                                     |                                                                             | กรณาเสียกสัญชาติ                                                                                                    | •   | ทีอยู่ / Address                        |
|                                     | ะาชีพ *                                                                     | กรุณาเมือกลายัพ                                                                                                    |     |                                         |
|                                     | សីល្ប *                                                                     |                                                                                                    |     |                                         |
|                                     | รหัสไปรษณีข้*                                                               |                                                                                                    |     | เบลร์โพรสัมท์ และถึเบลร์                |
| ນຳຂວາມວວຂ                           | โพรศัพท์*                                                                   |                                                                                                    | •   | Phone Number & Email                    |
| ตอบรับคำเสนอซื้อ                    | E-mail Address *                                                            |                                                                                                    |     |                                         |
| Tender Offer<br>Accentance          | รายละเอียดการบำระราคา                                                       |                                                                                                    | ``` | ·                                       |
| Acceptance                          | ชื่อย่อนลักพรัพย์ *                                                         | eganifan 🗸 🗸                                                                                                    |     | ชื่อหลักทรัพย์ / Securities Name        |
|                                     | จำนวนหุ้น <sup>*</sup>                                                      | 0 หุ้น                                                                                                    |     |                                         |
|                                     | ราคาขายสุหธิต่อหุ้มหลังนักค่า ธรรมเนียมและภาษีมูลด่าเพิ่ม                   | 1.495988 wru                                                                                                    |     | จำนวนหุ้น / Number of Shares            |
|                                     | ได้รับข่าระจำนวนเงินทั้งสั้น                                                | 0.00 <b>NUTL</b>                                                                                                    |     |                                         |
|                                     | ส่งมลน/รับมลนหลักหรัพยโดยโลนผ่านศูนย์รับฝากหลักหรัพย์                       | กรุณาเมือกส่วยอนริณษณฑลังหรือเป็นหน้านศูนม์ในสำหรักหลังหรือส่วนหรือเลขที่ 👽                                                                                                    |     |                                         |
|                                     | สมาชิกเลขที่ *                                                              | "กรุณาดีตต่อใบรถเกอร์ที่ท่านได้ฝากหุ่น KEX จำนวนดังกล่าวไว้ เพื่อทำการโอนหุ่นดังกล่าวนายังด้วแทนในการรับทำ Tender Offer                                                                                                    |     |                                         |
|                                     | ประเทศกับทัณฑ์หางกานี *                                                     | สุณาแล้องยันซ์อยู่ทางอาซิ ♥                                                                                                    |     | รายละเอียดเลขที่บัญชีธนาคาร             |
| ตรวจสอบรายการ<br>คะส่งนอบหลักทรัพย์ | ชาพเจ้ามีประสงค์ชอร์บเงินอาการข้องเรื่องร้างแรงได้แรงการรู้ได้              | และมีของสะสาม  และสมไปไปประมาณร  >>>>>>>>>>>>>>>>>>>>>>>>>>>>>>>>                                                                                                    |     | Bank account number to payment transfer |
| Status Check &                      |                                                                             | ≤ ยืนยันไม่ยกเล็ก<br>□ บริมัทนลักหรีพย์ บัวหลวง ข่ากัด (มนาขน) (บัวหลวง)ในฐานะด้วแทนของบริมัท เอสเอฟ อินเตอร์เนขั้มแนล โฮลดั้ง<br>(ประเทศไทย) เพื่อปาล่าเสนอขี้อนลักทรัพย์ที่เหลือทั้งหมดของบริษัท เคอีเอ็กซ์ เอ็กซ์เพรล (ประเทศไทย) ข่ากัด (มนาขน)                                                                                                    |     |                                         |
| scuntes beively                     |                                                                             | ขอแจ้งว่า บัวหลวงให้มีการเก็บรายวาม ไข้ เคือเป็ดเผยข้อมูลส่วนบุคคลของท่าน [และของบุคคลอื่มที่ท่านได้ไห้ไว้ เช่น ผู้รับ<br>มอบสามาจ เป็นต้น (ถ้ามี)] ส่าหรับการไม่บริการตามความประสงค์ของท่าน ซึ่งการตำเนินการต้องการเป็นไปเชื่อความ<br>จำเนินในการผู้ปฏิบัติตามกฎหมาย รวมทั้งเพื่อประโยชน์ในการไห้บริการแก้ท่าน ใดขยังแล้ว กับบุคคลอองท่าน [และของ<br>บุคคล พ.ศ. 2562 ซึ่งมัวหลวงได้เด็งเห็นถึงความสำคัญของการผู้มครองข้อมูลส่วนบุคคลองท่าน [และของ<br>บุคคล พ.ศ. 2562 ซึ่งมัวหลวงได้เด็งเห็นถึงความสำคัญของการผู้มครองข้อมูลส่วนบุคคล บัวหลวงจึงได้จัดท่านไข้ไป<br>ผู้เครองข้อมูลส่วนบุคคล (Personal Data Protection Policy) เพื่อกำานผลวัดอุประสงค์และรายละเอียดในการเก็บราบราม<br>ใช้ หรือเป็ดเผยข้อมูลส่วนเตศล (Personal Data Protection Policy)<br>ในการนี้ ข้าทเจ้ารับหรามและและอันขออมไห้บัวแลวงดำเนินการได้ตามขึ้งข้างต้น [รวมทั้งรับรองว่าบุคคลอื่นที่ข้าพเจ้าได้<br>ไม่กร้อมขึ้นเคลาเร็มการเลยและอันขออมไห้บัวแลวงดำเนินการได้ตามขึ้นจำงต้น [รวมทั้งรับรองว่าบุคคลอื่นที่ข้าพเจ้าได้ |     |                                         |
| ) 💟 🛗                               | ดำเนินการต่อ / Next                                                         | > datu                                                                                                    |     | BUALUANG SECURITIES<br>หลักทรัพย์บัวหล  |

G

|                                 | การตอบรับดำเสนอชื่อ                                                        |                                                                                                    |                                                                                                    |                                                                  |
|---------------------------------|----------------------------------------------------------------------------|----------------------------------------------------------------------------------------------------|----------------------------------------------------------------------------------------------------|------------------------------------------------------------------|
|                                 | รtep 2 - ตรวจสอบและยืนยัน                                                  | 2<br>สวาสสมและขึ้นขึ้น ยื่นยืนมีละประชาชน                                                                                                    |                                                                                                    | บุคคลทั่วไป / Non-BLS Client                                     |
|                                 | <u>ช้อหลักหรัพย์</u>                                                       | บริษัห เคอีเอีกซ์ เอีกซ์เพรส (ประเทศไหย) จำกัด (มหาขน)                                                                                                    |                                                                                                    |                                                                  |
|                                 | วันที่ยื่นตอบรับคำเสนอชื่อ                                                 | 18/07/2568 10:13:49                                                                                                    |                                                                                                    |                                                                  |
|                                 | ข้อมูลผู้เสนอขาย "การตอบรับคำเสนอชื่อ E-Tender Offer ตามพุ่มข้างดับนี้จะสบ | บุระณ์มีลาทำนใต้ส่งขอบพุ่นตามพื้เสนอขายเข้านิยูซี้ BLS-Tender Offer ครบด้วนภายในเวลาพี่กำหนดเท่านั้น                                                                                                    | ~                                                                                                    |                                                                  |
| ระบบ /                          | เอขที่บัตร                                                                 | 1100600216711                                                                                                    |                                                                                                    |                                                                  |
| cess                            | คำนำหน้าชื่อ *                                                             |                                                                                                    |                                                                                                    |                                                                  |
| nder<br>tem                     | ข้อ                                                                        |                                                                                                    |                                                                                                    |                                                                  |
| com .                           | บายสกล                                                                     | x0000000                                                                                                    |                                                                                                    |                                                                  |
|                                 | ประเภทศ์ถือนลักทรัพย์*                                                     | บคลอรรณดาสัญชาติใหย                                                                                                    |                                                                                                    | <u>ه</u> و ا                                                     |
|                                 |                                                                            | 1.00                                                                                                    |                                                                                                    | ตรวจสอบความถูกตองของขอมูลสวนบุคคล<br>Deview Dereanal Information |
|                                 | อาบีพ *                                                                    | บคลล - ลกจ้าง/พมักงานเอกชน                                                                                                    |                                                                                                    | Review Personal Information                                      |
|                                 | นึกผู่ *                                                                   | ารักษ                                                                                                    |                                                                                                    |                                                                  |
|                                 | รหัสไปรษณีย์*                                                              | 99999                                                                                                    |                                                                                                    |                                                                  |
|                                 | โพรศัทยภ์*                                                                 | 0859999999                                                                                                    |                                                                                                    |                                                                  |
| <b>เยการ</b>                    | E-mail Address *                                                           | test@gmail.com                                                                                                    |                                                                                                    |                                                                  |
| r liaนยอย<br>er Offer<br>otance | รายละเอียดการข่าระราคา                                                     |                                                                                                    | ~                                                                                                    |                                                                  |
| ptance                          | Animuñouñad (                                                              | VEV                                                                                                    |                                                                                                    |                                                                  |
|                                 | ายบอนสายราย                                                                | nen                                                                                                    | - in                                                                                                 |                                                                  |
|                                 | า และแนน                                                                   | 1 405028                                                                                                    | 101                                                                                                  | ตรวจสถบชื่อหลักทรัพย์ จำนวน ข้อมลการส่ง                          |
|                                 | ราคาอายสุทธพอคุณพรงการาธรรมแอบและภาษฐสทางหม                                |                                                                                                    |                                                                                                    | หลักทรัพย์ และบัญชีธนาคารรับค่าขาย                               |
|                                 |                                                                            | *หลักทรัพย์กลิกรไทย สบาชิกเลขที่ 011                                                                                                    |                                                                                                    | Review Securities Name, Amount, De                               |
|                                 | สมาชิกเลขที่*                                                              | ✓ Ibili IVI of VIUI Ibili of bVIU blov IUIIbbi UVI ULL<br>**กรุณาติดต่อโบรกเกอร์ที่ท่านใต้ฝากทุ่น KEX จำนวนดังกล่าวไว้ เรื่อท่าการโอนทุ่นดังกล่าวมายังด้วแหนในการวับท่า Ter                                                                                                    | der Offer                                                                                            | Information and Bank Account Number                              |
|                                 | ประเทศอื่นที่อยู่ทางภาษี *                                                 | THAILAND, KINGDOM OF                                                                                                    |                                                                                                    |                                                                  |
| ບรາຍการ                         | ข้าพเจ้ามีประสงค์ขอรับเงินค่าชายโดยวิธีการโอนเข้าบัญชัธนาคาร *             | <ol> <li>กรุงเทพ จำกัด (มหาชน) เลขที่บัญชัยนาคาร * 1234657890</li> </ol>                                                                                                    |                                                                                                    |                                                                  |
| มหลกทรพย<br>Check &             |                                                                            | 🗸 ขึ้นมันไม่ยกเล็ก                                                                                                    |                                                                                                    |                                                                  |
| es Delivery                     |                                                                            | ๔ บริษัทหลักหรัพย์ บัวหลวง จำกัด (มหาชน) (บัวหลวง)ในฐานะด้วยทหของบริษัท เอสเอฟ อินเตอร์เมชั่มแนล โอ<br>(ประเทศไทย) เพื่อทำคำเสนอชื่อหลักหรัพย์ที่เหลือห้งหมดของปริษัท เออีเอ็กซ์ เอ็กซ์เพรส (ประเทศไทย) จำกัด<br>ขอแจ้งว่า บัวหลวงใดมีการเก็บรวบรวม ใช้ หรือเปิดเผยข้อมูลส่วนบุคคลของท่าน [และของบุคคลอื่มที่ท่านได้ให้]<br>มอบอำนาจ เป็นต้น (ถ้ามี)] สำหรับการให้บริการตามดวามประสงค์ของท่าน ซึ่งการสำเน็นการเงิดกล่าวเป็นไปเพื่อ<br>จำเป็นในการปฏิบัติตามกฎหมาย รวมทั้งเพื่อประโยชน์ในการให้บริการแก่ท่าน โดยข้อมูลส่วนบุคคลของท่าน [แล<br>บุคคลอน | ลตั้ง<br>(มหาชน)<br>เว็เช่น ผู้รับ<br>ความ<br>เะของ<br>ส้อมูลอร่วน<br>กมายในการ<br>บรวบรวม<br>น<br>ม |                                                                  |
|                                 | ดำเนินการต่อ / Next                                                        | daudin > dall                                                                                                    |                                                                                                    | 🥜 หลักกรัพย์บัวเ                                                 |

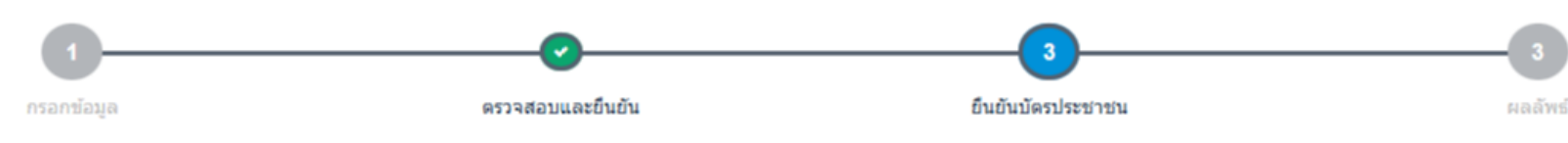

Step 3 - ID Card verification

## ถ่ายรูปหน้าบัตรประชาชนโดยถ่ายให้เห็นหน้าบัตรประชาชนอย่างชัดเจน

กรุณาถ่ายรูปหน้าบัตรประชาชนตามตัวอย่างด้านล่าง โดยถ่ายให้เห็นหน้าบัตรประชาชนอย่างชัดเจน (บริษัทใต้ดำเนินการปิดข้อมูลส่วนบุคคลที่อ่อนใหวบนบัตรประชาชนของท่าน เพื่อเป็นไปตามนโยบายการคุ้มครองข้อมูลส่วนบุคคล)

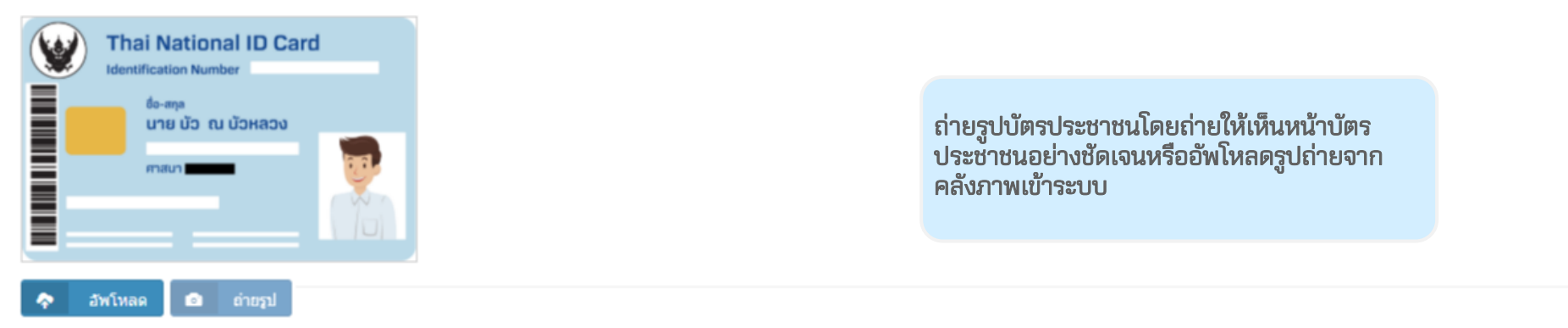

## ถ่ายรูปภาพหน้าตรงของท่าน เพื่อใช้สำหรับเปรียบกับรูปของบัตรประชาชน

กรุณาถ่ายรูปหน้าตรงของท่านตามตัวอย่างด้านล่าง โดยถ่ายให้เห็นใบหน้าของท่านอย่างชัดเจน และอยู่ในที่แสงสว่างเพียงพอ

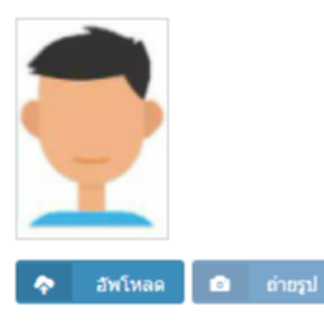

ถ่ายรูปภาพหน้าตรงของท่านหรืออัพโหลดรูปถ่าย จากคลังภาพเข้าระบบ เพื่อใช้สำหรับเปรียบเทียบ กับรูปของบัตรประชาชน

ยืนยันการทำรายการ / Confirm

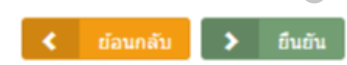

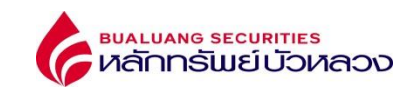

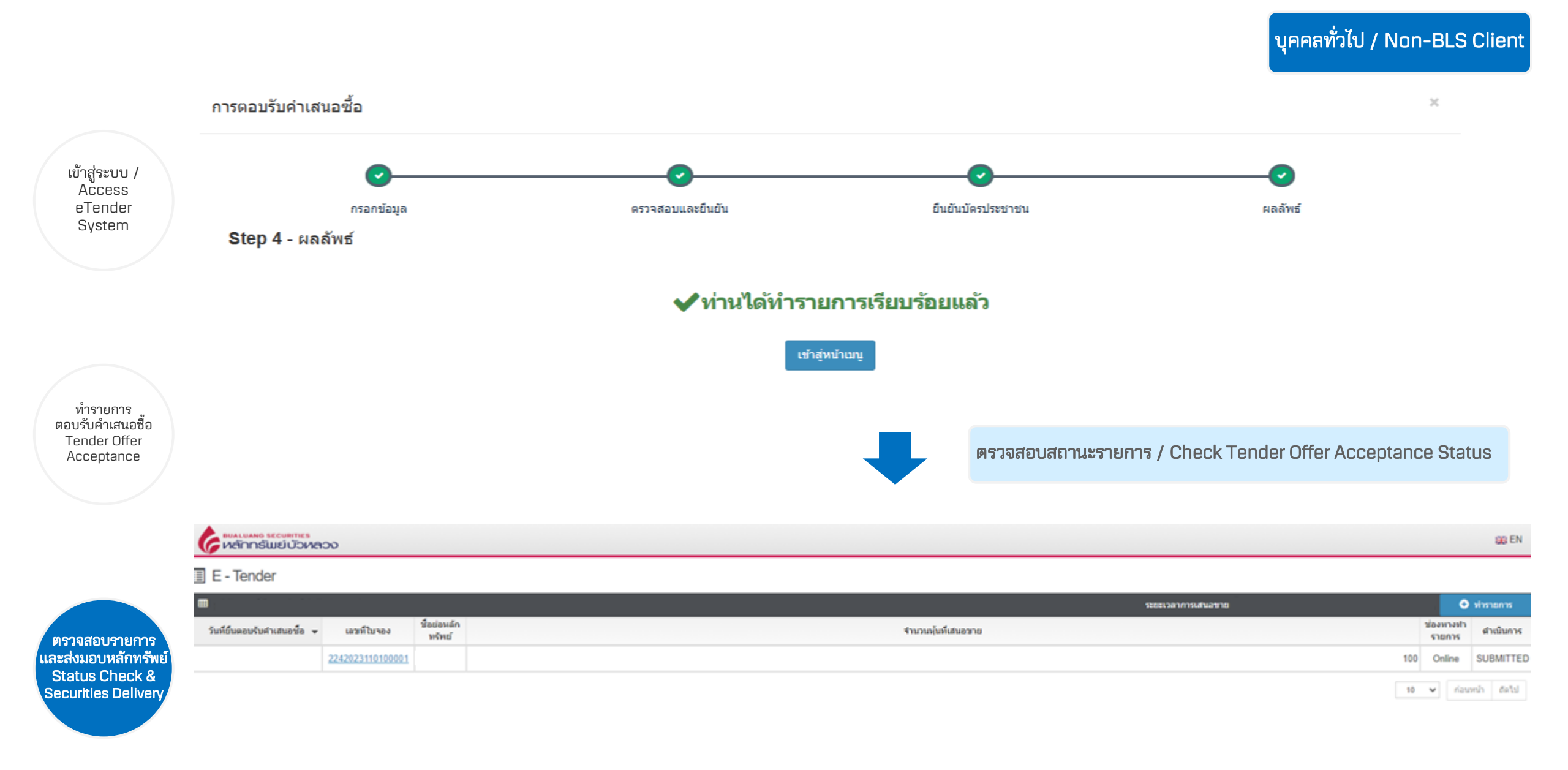

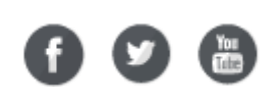

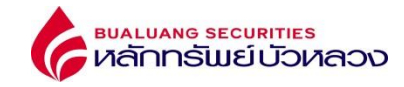

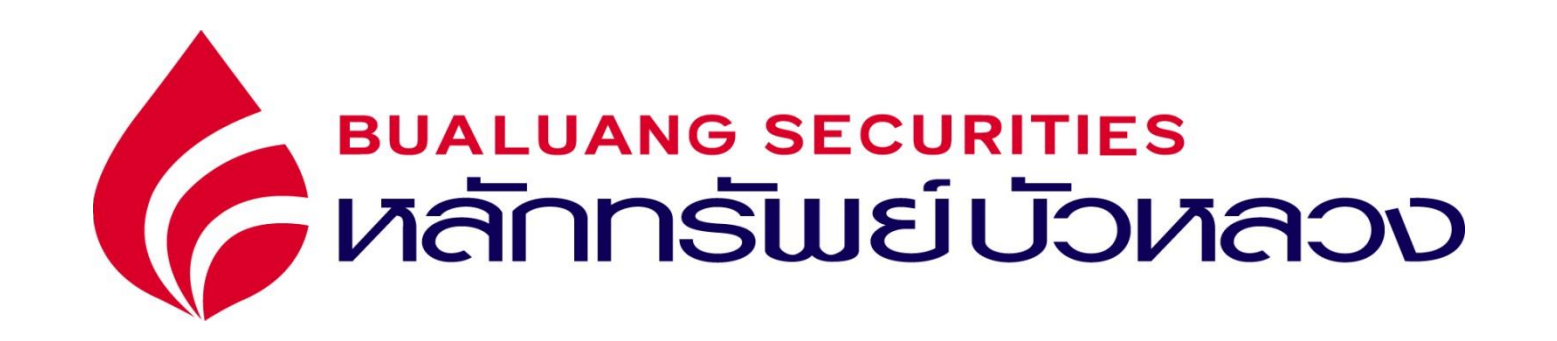

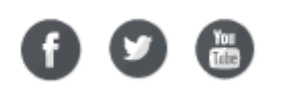